# Instructional Manual Continuous Ink System for HP Z2100

Before using this product, please read and follow all the instruction. After opening your package ,make sure to check that all the accessories from figure 1-1 to 1-2 are included.

## 1.Conduct parts check.

a. Continuous Ink System.(1)

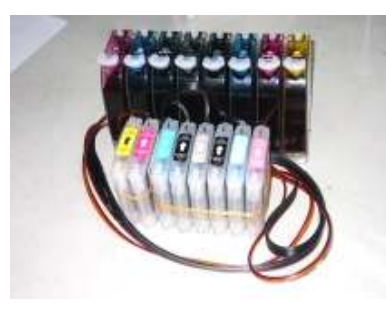

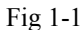

b. Air breather plug(8) c. Square adhesive pad(4).

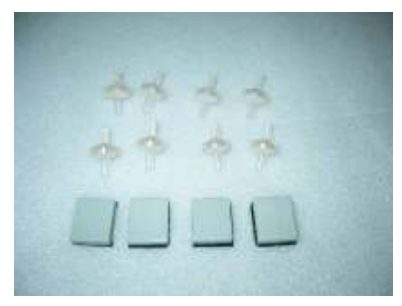

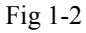

### 2. Set-Up Continuous Ink System(CIS)

1).Before installation, lay out all your parts in front of your printer.

- 2).Check your system for any leakage, make sure your tubing system is tightly connected and straight.
- 3).Hold down the ink tank with one hand, unplug the air plugs as shown in (Fig 2-1).
- 4).Put the air breather plugs(at its wider end)into the ink tank as shown in (Fig 2-2).

Caution :Make sure not to push the air breathers too tight ,as it could crack the tank.Also when removing the air breathers from the tank, use caution to avoid cracking.

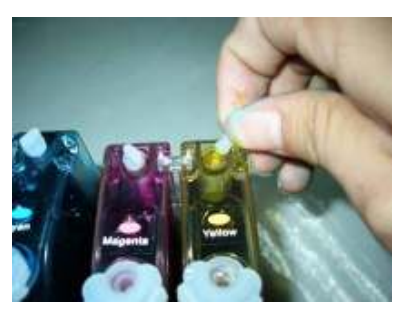

Fig 2-1

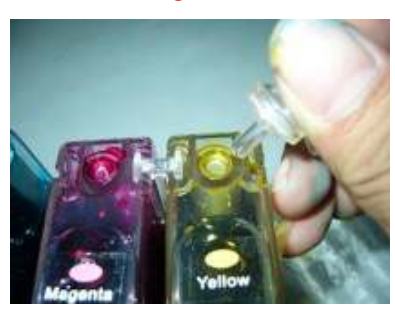

Fig 2-2

## **3.**Cartridge installation.

1).Turn on the printer power, you will see (Fig 3-1).

- 2).Press the key on the menu as shown in (Fig 3-1), you will see(Fig 3-2).
- 3).Press down key to choose O option as shown in(Fig 3-2),then press OK key ,you will see (Fig 3-3).

Choose the message "Replace ink cartridges" (Fig 3-3).

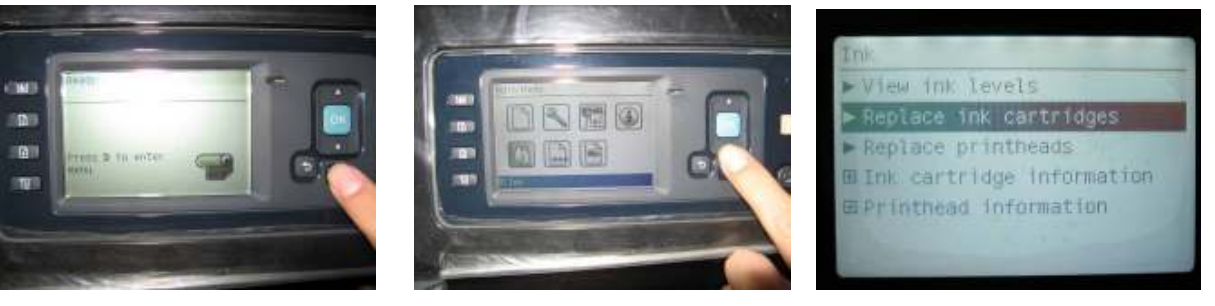

Fig 3-1

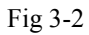

Fig 3-3

- 4).Open the cover on the left side of the printer ,see (Fig 3-4),take out the OEM cartridges. Install the CIS cartridges in their corresponding color position (Fig 3-5),push the cartridges all the way down into compartment just as you would do with the OEM cartridges.Stick the adhesive pads on the position as shown in (Fig 3-5,Fig 3-6).,and attach the tubes between the teeth of the pads..
- 5).Open the cover on the right side of the printer, take out the OEM cartridges. Install the CIS cartridges in their corresponding color position (Fig 3-7).Stick the adhesive pads on the position as shown in(Fig 3-8),and attach the tubes between the teeth of the pads.

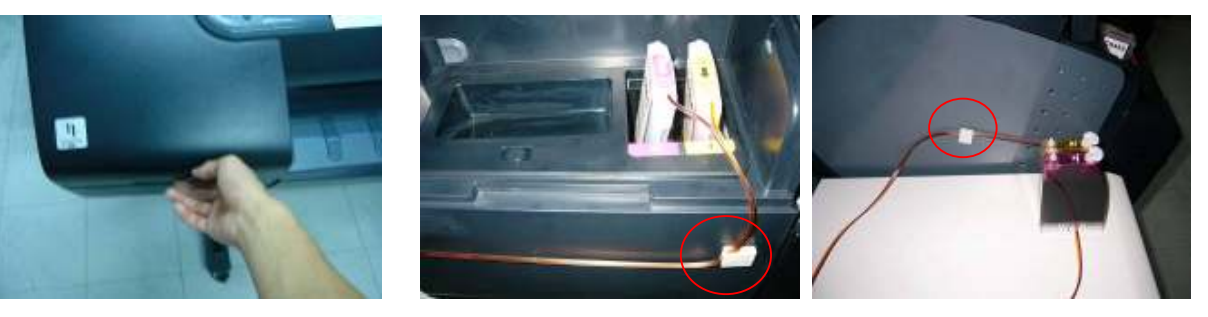

Fig 3-4

Fig 3-5

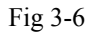

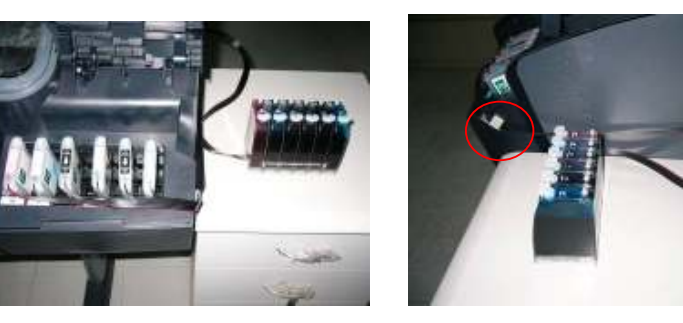

Fig 3-7 Fig 3-8 Caution: The ink tank must sit on the same level surface as the printer (not higher not lower)

# 4.Refilling ink:

When the ink levels reach the indicator margin(sticker on the ink tank with red line Fig 4-1). The

ink system has reached its low level line and needs to be refilled.

Follow these steps:

1).Gently remove the filling hole plugs.(Fig 4-2)

2).Refill the proper color of ink into the corresponding ink tank.(Wipe off any spillage with a towel).

3).Make sure to use specially designed low foam ink in the CIS for optimal result.

NOTE :When removing the CI system, remove cartridges and put tape over the cartridges ink exit holes. Cartridges and ink tank MUST remain at the same level(not higher not lower).

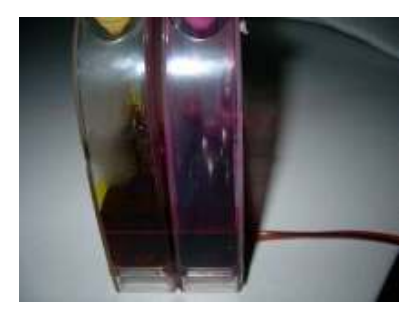

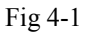

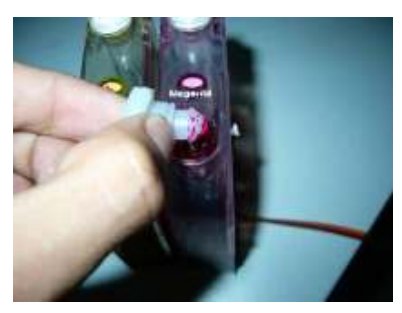

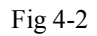

### 5. Attention:

- 1). After refilling the CI system, do not remove the cartridge unless it is necessary.
- 2). When you are printing do not move the ink tank up or down, keep it at the same level surface as the printer
- 3). Store at 15-35 degrees Celsius.
- 4). The ink and cartridges flow have been designed and tested to function as a system. We recommend you use the low foam ink in the CIS for optimal result.
- 5). Do not block up the ink tank, avoiding the leaking and other unexpected things.

## **6.Caution:**

- 1). Do not drink ink and keep out of reach of children.
- 2). Do not leave under sunlight, or in extreme weather conditions.
- 3). Do not drop ink tank or handle roughly.

#### Thank you for purchasing the Continuous Ink System: We hope you find this manual useful.

|   | Troubleshooting tips                                                                                                    |                                                                                                    |  |
|---|----------------------------------------------------------------------------------------------------|----------------------------------------------------------------------------------------------------|--|
|   | Problem                                                                                                    | Suggestion                                                                                                    |  |
| 1 | If the ink tank is full of ink, and the computer shows a<br>message "Replace Cartridge" that the cartridges are<br>empty. The printer keeps track of how much ink is being<br>used ,and thinks that the cartridge should be empty. So | Take the cartridge out then reinstall.<br>Then the chip is reset.                                                                                                    |  |
|   | you will have to reset the cartridges chips.                                                                                                    |                                                                                                    |  |
| 2 | Banding or white lines in my print outs.                                                                                                    | There is air in the print head, you may try the cleaning option on the menu of the printer.                                                                                                    |  |
| 3 | When I have completed a printing job ,the ink is siphoning backwards down the tubing.                                                                                                    | The air plugs need to be removed before installing and<br>replaced with the air breathers to eliminate any pressure being<br>built up in the system, along with protecting the ink from<br>contamination. Also the ink tank should be sitting on the<br>same level surface as the printer. If the air breathers are<br>covered with dried ink, you can rinse the air breather and dry<br>thoroughly to regain use. |  |
| 4 | After installing the CI system the printer does not recognize some of the cartridges.                                                                                                    | Remove the cartridges, turn off the printer and reinstall the cartridges, turn on the printer again. Then you can continue printing.                                                                                                    |  |
|   | If you are still unable to fix the problem call your dealer for support.                                                                                                    |                                                                                                    |  |